CM 2STC CI-IP 082006 Common Interface 8PSK/COFDM/QAM - IP TWIN Transmodulator - Streamer

**User's Manual** 

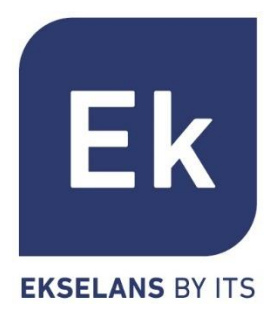

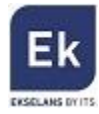

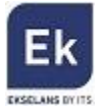

## 1 CM 2STCCI-IP – USER'S MANUAL

# **1.1 General Description**

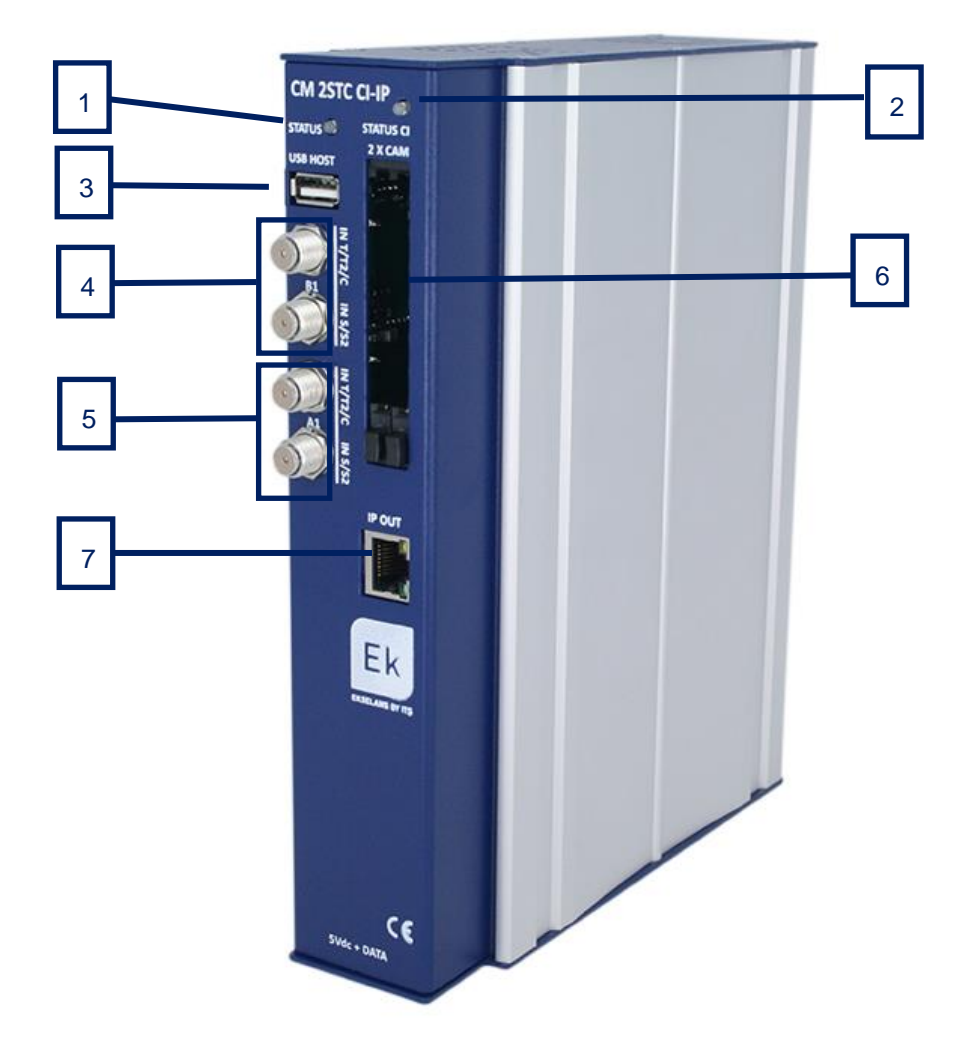

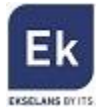

| Number | Description                                                                     |
|--------|---------------------------------------------------------------------------------|
| 1      | LED status. Displays the status of the A1 and B1 tuner inputs. The tuners       |
|        | will be operating properly when there is a 1 blinking sequence in red and 5     |
|        | blinking sequences in green. Each blinking specifies:                           |
|        | 1) USB connected. 2) Time/date received from the satellite. 3) Tuners A         |
|        | with locked signal. 4) Analysis of tuners A satellite tables. 5) Tuners B with  |
|        | locked signal. 6) Analysis of tuners satellite tables. Green blinking indicates |
|        | OK and red NOT OK                                                               |
| 2      | LED CI status. Displays the operating status of the two Common Interface        |
|        | slots.                                                                          |
| 3      | USB Host Connector. Connecting an external memory device to the host            |
|        | connector TS files can be played and modulated in RF.                           |
| 4      | SAT tuner, terrestrial and cable B1 and loop                                    |
| 5      | SAT tuner, terrestrial and cable A1 and loop                                    |
| 6      | (2) Common Interface Slots                                                      |
| 7      | RJ45 Connector. IP output                                                       |

# 2. Installation and wiring

 Fasten the transmodulator module to a wall frame (CHM TR) or a rack chassis (CHR TR). To this end assemble on the upper rear part of the module the supplied metal part, as is shown in the picture

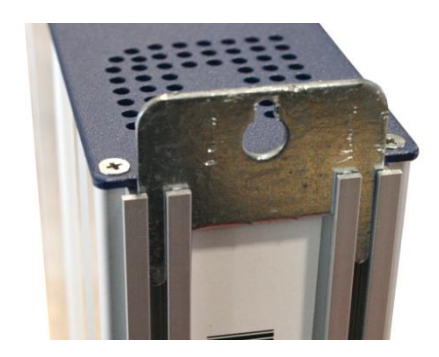

- Connect the power supply (FA 524) to the module or either connect same to the previous module using the supplied power cable
- 3. Connect the LNB(s) to the inputs of the transmodulator module. For professional installations

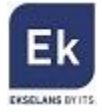

the use of a HV-HV Quattro LNB (LNB 44 model) is recommended.

4. So as to program the module, connect the FA 524 power supply to a PC via a USB-USB cable as follows:

Connect this part to the power supply

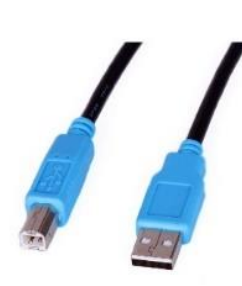

Connect this part to the PC

- 5. Install the "CMManagement" software on the PC or the or the "EK Pro" software package which is also included. Both programmes can be downloaded from the website www.ekselansbyits.com, Documentation >> Software section.
- Run the programming software on the PC (<u>Important</u>: connect the FA 524 power supply to the PC before running the software so that the driver of the PC can correctly detect the software).

## 3. Software Programming: CM management

The "CM management" programming software enables the programming and running of all modules of the CM headend. The program is available only for Windows operating system (XP version 7 and above).

Once downloaded from the website <u>www.ekselansbyits.com</u>, Documentation >> Software section, having previously run the program with the PC connected to the USB port of the FA 524 power supply. In this fashion, it is ensured that the driver detects the core.

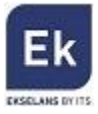

## 3.1.Main screen

 CM management 13.3 - Ekselans By ITS - (USB)

 Imagement 13.3 - Ekselans By ITS - (USB)

 Imagement 13.8 - Ekselans By ITS - (USB)

 Imagement 13.8 - Ekselans By ITS - (USB)

 Imagement 13.8 - Ekselans By ITS - (USB)

 Imagement 13.8 - Ekselans By ITS - (USB)

 Imagement 13.8 - Ekselans By ITS - (USB)

 Imagement 13.8 - Ekselans By ITS - (USB)

 Imagement 13.8 - Ekselans By ITS - (USB)

 Imagement 13.8 - Ekselans By ITS - (USB)

 Imagement 13.8 - Ekselans By ITS - (USB)

 Imagement 13.8 - Ekselans By ITS - (USB)

 Imagement 13.8 - Ekselans By ITS - (USB)

 Imagement 13.8 - Ekselans By ITS - (USB)

 Imagement 13.8 - Ekselans By ITS - (USB)

 Imagement 13.8 - Ekselans By ITS - (USB)

 Imagement 13.8 - Ekselans By ITS - (USB)

 Imagement 13.8 - Ekselans By ITS - (USB)

 Imagement 13.8 - Ekselans By ITS - (USB)

 Imagement 13.8 - Ekselans By ITS - (USB)

 Imagement 13.8 - Ekselans By ITS - (USB)

 Imagement 13.8 - Ekselans By ITS - (USB)

 Imagement 13.8 - Ekselans By ITS - (USB)

 Imagement 13.8 - Ekselans By ITS - (USB)

 Imagement 13.8 - Ekselans By ITS - (USB)

 Imagement 13.8 - Ekselans By ITS - (USB)

 Imagement 13.8 - Ekselans By ITS - (USB)

 <

The main screen of the "CM Management" software is as follows:

Through this function one can run and program all modules connected to the power supply. Explained below is the function of each of the options:

| Number | Button | Function                                                        |
|--------|--------|-----------------------------------------------------------------|
|        |        | Once connected the PC to the FA 524 power supply through        |
| 1      |        | the USB-USB cable, press this button in order for the power     |
|        |        | supply to identify the modules connected to it. Once            |
|        |        | activated, the blue logo is displayed                           |
|        |        | This icon will be displayed in blue with white lettering once   |
| 2      |        | the connection is established with the headend. If not, it will |
|        |        | be otherwise the white logo with blue lettering which will be   |
|        |        | displayed, making it then necessary to press button 1 again.    |
|        |        | Through the FA 524 it is possible to carry out a remote         |
| 2      |        | connection with a headend and to that end this button is        |
| 3      |        | used. The remote connection is explained below. If              |
|        |        | displayed in blue the remote connection is activated, and if    |

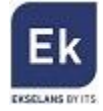

|   |              | white it is not activated.                                    |  |  |  |
|---|--------------|---------------------------------------------------------------|--|--|--|
| 4 |              | Firmware updating. Press this button to load a file to update |  |  |  |
| 4 | 2            | the firmware of the modules.                                  |  |  |  |
|   |              | Press this button to switch off the FA 524 power supply of    |  |  |  |
| Б |              | he operation of the various modules of the headend. If it is  |  |  |  |
| 5 | OFFOFF       | disconnected, the logo will be displayed in white and blue    |  |  |  |
|   |              | lettering.                                                    |  |  |  |
|   |              | This option enables one to load a configuration program       |  |  |  |
| 6 | $\mathbf{O}$ | previously saved on the PC. The configuration file will have  |  |  |  |
|   |              | the .dtc extension                                            |  |  |  |
|   |              | This option enables saving on the PC a programming            |  |  |  |
| 7 |              | configuration of a module to be subsequently loaded using     |  |  |  |
|   |              | button 6. A .dtc format file will be created.                 |  |  |  |
| 0 | Τĸ           | Enables changing the output of the DVB-T (COFDM)              |  |  |  |
| ð | × C          | modules to DVB-C (QAM).                                       |  |  |  |
| 0 |              | Data-logger. Enables saving the data of the different         |  |  |  |
| 9 |              | modules of the headend.                                       |  |  |  |

The main screen of the "CM management" enables to easily identify the different modules connected to the power supply, as can be seen in the following screen:

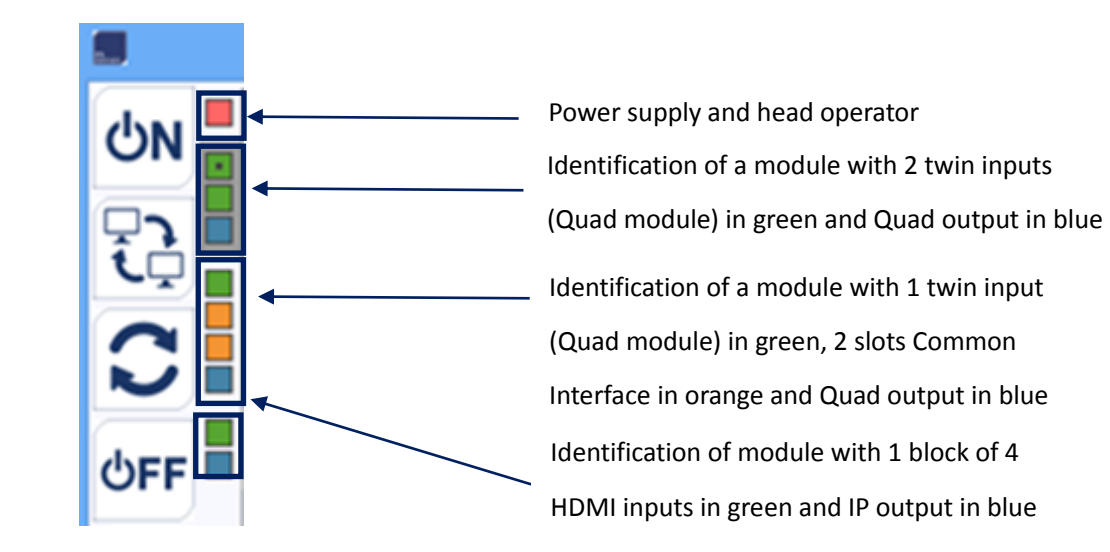

Each module is identified by means of a series of different coloured boxes. Depending on the module, this will be represented by 2, 3 or 4 boxes where the green represents the inputs,

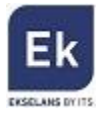

the blue the output and the orange the Common Interface slots.

### 3.2. Programming of the CM 2STC-CI-IP module

#### 3.2.1 Tuning of DVB-S/DVB-S2/DVB-T/DVB-C transponders

Once the CM 2STC-CI-IP module is connected to the FA 524 power supply, this in turn to the PC and the "CM management" programme open, select the CM 2STC-CI-TC which is represented as follows:

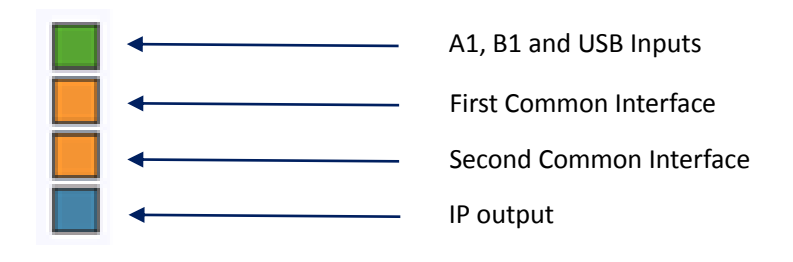

Selecting the upper green box the programming interface of the A1 and B1 inputs will be displayed:

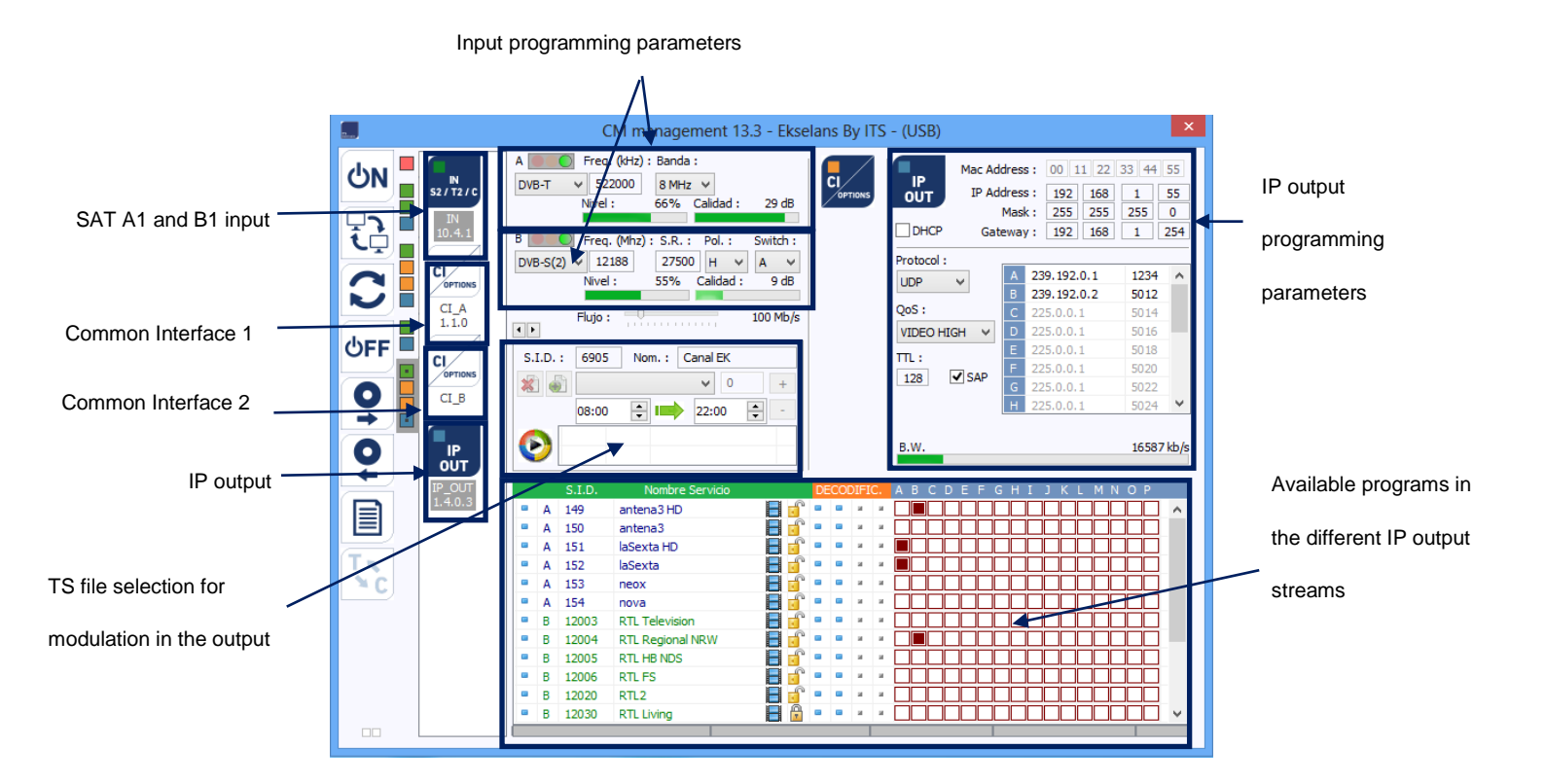

In order to program the module, first select a signal type for each tuner: satellite (DVB-S/S2), terrestrial (DVB-T/T2) or cable (DVB-C).

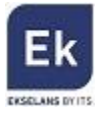

If the satellite signal is selected, specify the parameters of the DVB-S/DVB-S2 input signals of each tuner specifying the frequency, symbol rate, polarity and DiSEqC (A, B, C, D) switch parameter, if they are any existing. Once these settings are specified, the program will search the transponder at the satellite input, tune the transponder and the corresponding tuner light will change to green. Similarly, the level and quality of the input signal will be estimated, and will be displayed in the area of the bottom of the window the services found in the transponder(s) in question.

If the selected signal is terrestrial (DVB-T / DVB-T2) or cable (DVB-C), select the core frequency (in KHz) of the desired mux, and the bandwidth thereof (6, 7 or 8 MHz).

**Important note**: the level and quality percentage is an estimated value and for informational purposes only and under no circumstances whatsoever shall denote a professional measurement. To this end it is recommended to measure the signal using a field strength meter (for example, the Ekselans TSF 1).

Displayed in the bottom window are the transponder services selected in the input, similarly specifying as to whether or not they are television () or radio () programs, and whether or not they are open () or are codified ().

#### 3.2.2 Conversion of the input services in IP. Streaming

After downloading the services which are wished to be transferred to the output, all these services will appear at the bottom of the screen. From here one can make his/her assignation to each of the two IP streams available in the output (up to 16). As shown in the figure below, in the section shown in red the 16 available streams (from A to P) are displayed.

|   | S.I.D. | Nombre Servicio  |     | DE | COL | DIFI |   | АВСС |  |  |  |  | ΟР |
|---|--------|------------------|-----|----|-----|------|---|------|--|--|--|--|----|
| Α | 149    | antena3 HD       | 🗏 📝 |    |     | н    | н |      |  |  |  |  |    |
| Α | 150    | antena3          | 🗏 📝 |    |     | н    | н |      |  |  |  |  |    |
| Α | 151    | laSexta HD       | 🗏 📝 |    |     | н    | н |      |  |  |  |  |    |
| Α | 152    | laSexta          | 🗏 📝 |    |     | н    | н |      |  |  |  |  |    |
| Α | 153    | neox             | 🗏 可 |    |     | н    | н |      |  |  |  |  |    |
| Α | 154    | nova             | 🗏 可 |    |     | н    | н |      |  |  |  |  |    |
| В | 12003  | RTL Television   | 🗏 可 |    |     | н    | н |      |  |  |  |  |    |
| В | 12004  | RTL Regional NRW | 🗏 可 |    |     | н    | н |      |  |  |  |  |    |
| В | 12005  | RTL HB NDS       | 🗏 📝 |    |     | н    | н |      |  |  |  |  |    |
| В | 12006  | RTL FS           | 🗏 📝 |    |     | н    | н |      |  |  |  |  |    |
| В | 12020  | RTL2             | 🗏 📝 |    |     | н    | н |      |  |  |  |  |    |
| в | 12030  | RTL Living       | 😑 🖻 |    |     | н    | н |      |  |  |  |  |    |

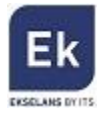

Depending on which column is selected the service will appear in either output stream.

Mac Address: 00 11 22 33 44 55 IP IP Address : 192 168 1 55 OUT Mask: 255 255 255 0 DHCP Gateway: 192 168 1 254 Protocol : 239.192.0.1 1234 ~ UDP V B 239.192.0.2 5012 QoS: 225.0.0.1 5014 225.0.0.1 VIDEO HIGH 🛛 🗸 5016 225.0.0.1 5018 TTL: 225.0.0.1 SAP 128 5022  $\mathbf{v}$ 225.0.0.1 5024 B.W. 16587 kb/s

At the top right of the window one can set the IP output parameters:

- MAC Address: MAC (media access control address) address of the module
- IP Address, mask and gateway: IP address, subnet mask and gateway which can be assigned for the CM 2STC-IP module
- DHCP (Dynamic Host Configuration Protocol): if the protocol for automatically obtaining the network parameters is activated, the remaining IP settings are disabled
- Protocol: can select between UDP (User Datagram Protocol) and RTP (Real-time Transport Protocol). The UDP (User Datagram Protocol) protocol is recommended for streaming as it occupies less bandwidth.
- QoS (Quality of Service): enables the selection of the video quality of transmitted services
- TTL (Time to live or hop limit): a numeric value which specifies the maximum number of routers that an IP packet can pass through. The default value is set at 128.
- A P: each letter corresponds to each of the possible streams which may exist in the output.
   Each letter can be associated with an IP address and a port, for example 239.192.0.1 and 1234 respectively

In this output parameter selection section there also appears information on the bit rate of each one of the mux outputs:

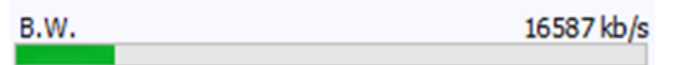

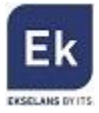

As shown above the overall bit rate of the output is displayed. The maximum carried is 100 Mbps.

#### 3.2.3 Common Interface

The CM 2STC-CI-IP module has two Common Interface slots / keyways. Each slot can run a PCMCIA for the decryption of codified satellite services.

Selecting the second or third box - both orange in colour - the 2SCI CM-TC module, the following window is displayed:

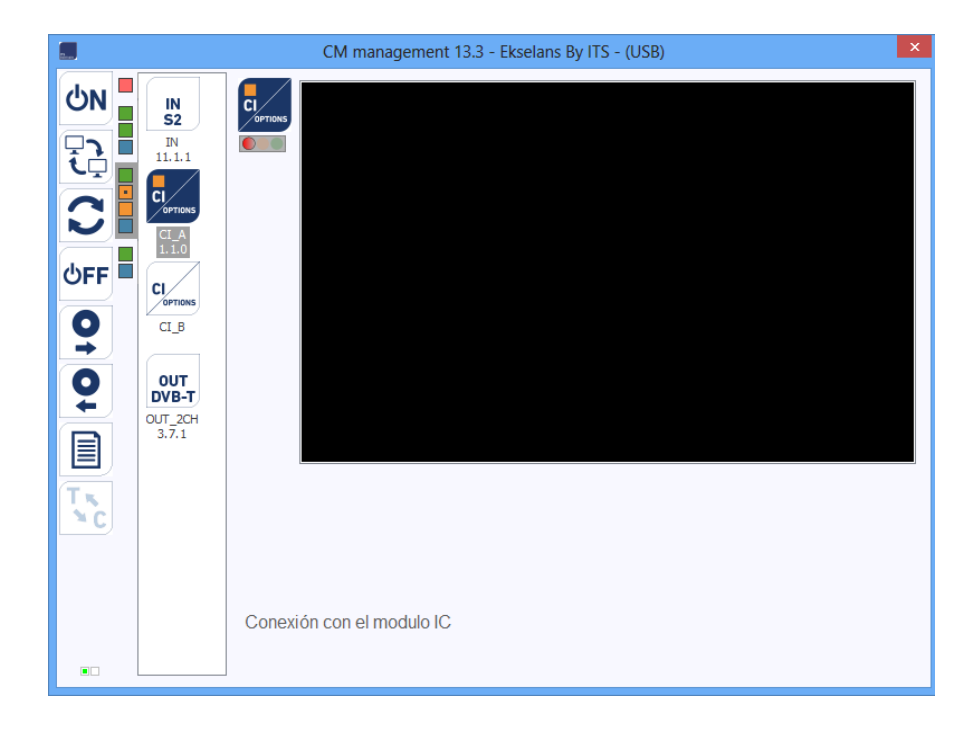

The connection between the transmodulator module and the selected PCMCIA is then activated, displaying its information.

#### 3.2.4. TS file modulation

With the CM 2STC-CI-IP module it is possible to create a service from a .TS (transport stream) file and to locate it an IP stream. This option enables the creation of a local program and locate it in the IP output together with the other services from the satellite, terrestrial or cable.

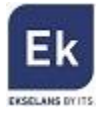

Any type of video file or PowerPoint presentation, previously converted to the .TS format can be. transmitted. This conversion can be performed using the applications available for this purpose (for example, OJOsoft Total Video Converter, Moyea, ...).

Once the files are converted to the .TS format files, the files must be transferred to a USB memory device and connect the device to one of the two connectors marked "USB HOST" on the front of the module. When connecting USB memory device, the files contained in it may be viewed and the file which is wished to be modulated selected.

| NET VEO MUY 14.02 to      |   |
|---------------------------|---|
| Dragon.Ball.Super.1x21.F0 | - |

After selecting the desired file, the service name (Name option) can be changed, the program identifier (SID), which should be different from the other services downloaded from the satellite- and even specifying the time in which it is desired to play the file.

| S.I.D.  | : | 6905  | 5 No  | m. :  | NoName    |      |   |
|---------|---|-------|-------|-------|-----------|------|---|
| *       | 1 |       |       |       | <b>v</b>  | D    | + |
|         |   | 00:00 | )     |       | 23:00     | •    | - |
| $\odot$ | ( | 0:00  | 23:00 | Drago | on.Ball.S | uper |   |

More than one .TS file can be included in the playing cycle if the files are in the USB memory device. Specific hours of playback can be allocated to each file and a local channel with different videos and presentations can be created.

When carried out, the service will be displayed in the output as an additional service, which can be selected as those downloaded from the satellite, which may be modulated in any of the output streams together with the other desired services.

#### 3.2.6. Saving and loading a configuration

The "CM management" software enables saving on the PC the transmodulator for subsequently uploading to another CM 2STCCI-IP module. Its running is carried out using the following two

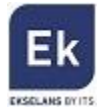

buttons, available in the vertical menu on the right:

| <b>Q</b> | <b>Save</b> on the PC a programming configuration of a module to be subsequently loaded. A .dtc format file will be created. |
|----------|----------------------------------------------------------------------------------------------------|
| 0        | Load a configuration program previously saved on the PC. The configuration                                                   |
| -        | file will have the .dtc extension                                                                                            |

It is important to load onto the CM 2STCCI-IP a .dtc file previously created with another similar module. Otherwise, the "CM management" software will display that it is not possible to load it.

#### 3.2.7. Data-logger

The "CM management" software, through the Data-logger option enables one to generate and save to the PC a report containing the data of the various modules connected to a head core.

To that end, click on the icon and specify the file name. A document with the html format which can be opened with a browser, similar to the following will be created.

| CM management 13.3 - Ekschars By ITS - (USB)           FA524<br>V1.4           VI.4           Destination<br>(00027.0F400%)         Operation<br>(00027.0F400%)           IN<br>VII.1           VI.4           VI.4           VI.4           VI.4           VI.4           VI.1           VI.1           VI.1           VI.1           VI.1           VI.1           VI.1           VI.1           VI.1           VI.1           VI.1           VI.1           VI.1           VI.1           VI.1           VI.1           VI.1           VI.2           VI.2           VI.2           VI.2           VI.2           VI.2           VI.2           VI.2           VI.2                                                                                                    |                                                                                 |           |       |                  |                                |                                           |            |            |  |
|----------------------------------------------------------------------------------------------------|---------------------------------------------------------------------------------|-----------|-------|------------------|--------------------------------|-------------------------------------------|------------|------------|--|
| FA524<br>V1.4           IN<br>0137464890         Pain<br>0137464890         outline<br>0137464890         Outline<br>0137464890         Outline<br>013746490         Outline<br>0137464890         Outline<br>013746490         Outline<br>013746490         Outline<br>013746490         Outline<br>0137464900         Outline<br>0137464900         Outline<br>01374649000         Outline<br>01374649000         Outline<br>013746490000         Outline<br>0137464900000         Outline<br>0137464900000000         Outline<br>01374649000000000000000                                                                                                    |                                                                                 |           |       |                  |                                |                                           |            |            |  |
| FA524<br>V1.4           ID         Press<br>00187 MAR(80)         Monthematics<br>00187 MAR(80)         Monthematics<br>00187 MAR(80)         MONTHEMATICS<br>00187 MAR(80)         MONTHEMATICS<br>00187 MAR(80)         MONTHEMATICS<br>00187 MAR(80)         MONTHEMATICS<br>00187 MAR(80)         MONTHEMATICS<br>00187 MAR(80)         MONTHEMATICS<br>00187 MAR(80)         MONTHEMATICS<br>00187 MAR(80)         MONTHEMATICS<br>00187 MAR(80)         MONTHEMATICS<br>00187 MAR(80)         MONTHEMATICS<br>00187 MAR(80)         MONTHEMATICS<br>00187 MAR(                                                                                                    |                                                                                 |           |       |                  |                                |                                           |            |            |  |
| FA324<br>V114           In Price         section and online/res men 1669           IN VILL           VILL           IN VILL           VILL           IN VILL           VILL           IN VILL           VILL           IN VILL           VILL           IN VILL           VILL           IN VILL           VILL           IN VILL         Colspan="2"           IN VILL         Colspan="2"         STAC           IN VILL         Colspan="2"         STAC           IN VILL         Colspan="2"         STAC           IN VILL          Colspan="2"           IN VILL         Colspan="2"         STAC           IN VILL          STAC           IN VILL          STAC           IN VILL <th cols<="" th=""><th></th><th></th><th></th><th></th><th></th><th></th><th></th><th></th></th>                                                                                                    | <th></th> <th></th> <th></th> <th></th> <th></th> <th></th> <th></th> <th></th> |           |       |                  |                                |                                           |            |            |  |
| VI.4           ID         Prace         Non-the second of the second of the second                                            |                                                                                 |           |       |                  | FA524                          |                                           |            |            |  |
| Monthemics           Monthemics           Monthemics           Note: Section Section Sect                                                                             |                                                                                 |           |       |                  | V1.4                           |                                           |            |            |  |
| IDA         IDP data         unclaim           0018 F MAR(BO)         0.000         candominity to run HOM           IN         VII.1         VII.1           A         1018 Hot Mon         20100         H           A         1018 Hot Mon         52%         64%           B         1244 Hot Mon         20100         H         A           B         1244 Hot Mon         20100         H         A         64%         05%           B         1244 Hot Mon         20100         H         A         64%         05%         134.0020D           B         1244 Hot Mon         20100         H         A         64%         05%         134.0020D           B         1244 Hot Mon         20100         H         A         64%         05%         134.0020D           FREE         100 Mon         134.000 Mon         134.000 Mon         134.000 Mon           Strenging \$1.0 Mon (SMSRE) (Canad EX)           Strenging \$1.0 Mon (SMSRE) (Canad EX)           1500         Dougle Balager (cit (EX) Mark) (SMSRE)                                                                                                    |                                                                                 |           |       |                  | Mantificación                  |                                           |            |            |  |
| 00328/044890         0.0.00         cmdosteadyth mm.004           IN<br>V11.         V11.         V11.           A         7982.C.         5.8.         FLC.         5911C8         LEVIL.         Calada         557400           A         12108.345         22390         81         A         92%         64%         05           B         12148.3452         22000         81         A         92%         64%         05%           B         12148.3452         22000         81         A         92%         54%         05%           B         12148.3452         22000         81         A         95%         1250.0020           KATE           Strensing \$10.0469 (2005888 ; Canal EE)           ICEA           Strensing \$10.0469 (2005888 ; Canal EE)           ICEA           ICEA           1500         2000         Dapa Balisper (cli EE07 Vanilspir)                                                                                                    |                                                                                 | ID.       |       | IP die           |                                |                                           | sexidor .  |            |  |
| IN<br>V11.1           configuration<br>V11.1           PEEC         S.R.         F.E.C.         SWITCH         LEVEL         Cakind         ISTAD           A         1218548th         22000         H         A         52%         64%         00K           B         FEC         SWITCH         LEVEL         Cakind         ISTAD           B         FEC         SWITCH         LEVEL         Cakind         ISTAD           B         FEC         SWITCH         LIVEL         Cakind         ISTAD           B         FEC         SWITCH         LIVEL         Cakind         ISTAD           B         FEC         SWITCH         LIVEL         Cakind         ISTAD           B         FEC         SWITCH         LIVEL         Cakind         ISTAD           B         SWITCH         DOW         DWN         DWN         DWN           SWITCH         DWM         DWM         DWM         DWM         DWM                                                                                                    | 0018FM40B01 0.0.0                                                               |           |       |                  |                                | candication/cyth com/6066                 |            |            |  |
| IN<br>VII.1           VIIIIN VIII.1           FREC.         S.R.         F.E.C.         SWITCH         LEVEL         Calual         ISTAD           A         1010346         2030         B         A         92%         64%         08           B         10143482         2000         B         A         92%         64%         08           INTER         Caluad         ESTADO           INTER         Caluad         ESTADO           INTER         INTER         Caluad         ESTADO           INTER         INTER         Caluad         ESTADO           INTER         INTER         Caluad         ESTADO           INTER         INTER         Caluad ESD           INTER         INTER         INTER           INTER         INTER         INTER           STREAMERT FOR TOTAL TOTAL TOTAL TOTAL TOTAL TOTAL TOTAL TOTAL TOTAL TOTAL TOTAL TOTAL TOTAL TOTAL TOTAL TOTAL TOTAL TOTAL TOTAL TOTAL TOTAL TOTAL TOTAL TOTAL TOTAL TOTAL TOTAL TOTAL TOTAL TOTAL TOTAL TOTAL TOTAL TOTAL TOTAL TOT                                                                                                    |                                                                                 |           |       |                  |                                |                                           |            |            |  |
| VII.1           reserve to the second second sec |                                                                                 |           |       |                  | IN                             |                                           |            |            |  |
| FEEC.         S.R.         F.E.C.         SWITCH         LEVIL         Column           A         21080 586         22000         H         A         52%         64%         00           B         FEEC.         SWITCH         LEVIL         Column         55%         05%           B         FEEC.         SWITCH         LEVIL         Column         10%         05%         05%         05%         05%         05%         10%         05%         10%         05%         10%         05%         10%         05%         10%         05%         10%         05%         10%         05%         10%         05%         10%         05%         10%         05%         10%         05%         10%         05%         05%         10%         05%         10%         05%         10%         05%         10%         05%         05%         10%         05%         10%         05%         05%         10%         05%         10%         05%         10%         05%         05%         10%         05%         10%         05%         10%         05%         05%         10%         05%         10%         05%         10%         05%         05%         10%                                                                                                    |                                                                                 |           |       |                  | V11.1                          |                                           |            |            |  |
| FREC.         S.R.         F.L.C.         SWITCH         LEVIL         Calitat         ISTADA           A         12109346         22300         B         A         92%         64%         08           B         12109346         22300         B         A         92%         64%         08           B         12109346         SIR         F.L.C.         SWITCH         LEVEL         Calitat         1STADO           B         12109346         2300         B         A         64%         9%         08           B         12109346         SWITCH         1500         150.0000         150.0000         150.0000           Strending SID 086 (VOSBBE / Caul EQ)           TOTA           1000         Dapa Balinger (cli (EDV Smith))         7                                                                                                    |                                                                                 |           |       |                  |                                |                                           |            |            |  |
| FREC.         S.K.         F.E.C.         SWITCH         LEXIL         Column         STAD           A         1085396         25%         64%         05%         64%         05%           B         FREC.         S.R.         F.E.C.         SWITCH         LIVEL         Column           B         12145362         22000         SK         A         56%         5%         15%05020           B         12145362         22000         SK         A         66%         5%         15%05020           RETE         100 Mon           Strending \$10.0000 (COM SREE   Canal EX)           TOTA            FOTA         Days Bal Super (cit   EXTV: Sub Super V                                                                                                    |                                                                                 |           |       |                  | centiguracion                  |                                           |            |            |  |
| A         L2105188b         22100         B         A         92%         64%         00K           FEEC         S.R.         F.E.C.         SMITCH         LEVEL         Colded         ZSTADO           B         121454562         32000         R         A         64%         0%         154.0520           REFERENCE         SMITCH         64%         0%         154.0520           REFERENCE         SMITCH         64%         0%         154.0520           REFERENCE         SMITCH         SMITCH           STERMING \$10.00%/00%         TICEA           DEPUID Rel Super (cli REVC Sould \$4/7)                                                                                                    |                                                                                 | FREC.     | S.R.  | FEC              | SWITCH                         | LEVEL                                     | Calidad    | ESTADO     |  |
| FEEC         S.R.         F.E.C.         configuration         configuration         Confield         ESTADO           B         1214/63/402         22000         SC         A         64%         5%         1254.00000           RATE         DOI MON           Servening \$10.000/000000           TE         DOI MON           TE           DOI MON           Servening \$10.000/000000           TOTA           Doi NO                                                                                                    | Λ                                                                               | 12188 MHz | 27500 | H                | A                              | 92.54                                     | 6414       | 08.        |  |
| PRC.         Str.         PEC.         STICH         LIVEL         Cases         251000         251000         251000         251000         251000         251000         251000         251000         251000         251000         251000         251000         251000         251000         251000         251000         251000         251000         251000         251000         251000         251000         251000         251000         251000         251000         251000         251000         251000         2510000         2510000         2510000         2510000         2510000         2510000         2510000         2510000         2510000         2510000         2510000         2510000         25100000         25100000         25100000         25100000         251000000         251000000000000000000000000000000000000                                                                                                    |                                                                                 |           |       |                  | cealiguration                  |                                           |            |            |  |
| BATE         Dist         Dist <thdis< th="">         Dist         <thdist< th="">         Di</thdist<></thdis<>                                                                                                    | D                                                                               | FREC.     | 5.8   | ELC.             | SWITCH                         | LEVEL                                     | California | LNL OCETID |  |
| NATE         2011 Molts           DE         HAVEA         FICEA         FICEA           DE         10000         Dragon Ball Sport (cit) ROPV Multidg/Y                                                                                                    |                                                                                 | 1000      |       |                  | -                              | N 4                                       |            | COLOR PLAN |  |
| DE         HANTA         Stremming & LD, 6006 (NOARREE + Canal EX)           85:00         10:00         Draps, Rull Super 1ct 1 REPT Noal Age/T                                                                                                    |                                                                                 | R.C.      | IE.   |                  |                                |                                           | 100 Mb/s   |            |  |
| DE         HASTA         TCEA           16:00         1000         Drago Relifique 161 0001 Workhoft                                                                                                    |                                                                                 |           |       |                  |                                |                                           |            |            |  |
| DE         HASTA         FICHA           08:00         Diragoa Radi Spect tell MEDV Stock big/Y                                                                                                    |                                                                                 |           |       | Se               | raming \$1.D. 6905 (NOMBRE   C | anal EK)                                  |            |            |  |
| into 1000 Englis and sight field solutions                                                                                                    | DE                                                                              | HASTA     |       |                  |                                | FICHA                                     |            |            |  |
| 10.01 10.01 10.01                                                                                                    | 03:00                                                                           | 20100     |       |                  |                                | Dragon Ball Super Falls BEDTV.Stud Algort |            |            |  |
| 001 000 000 000 000 000 000 000                                                                                                    | 10091                                                                           | 1200      |       |                  |                                | NEL TRUCK MUTHER                          | 200        |            |  |
| Lies Tree.                                                                                                    |                                                                                 |           |       |                  | Litta Trans.                   |                                           |            |            |  |
| SID SOUBSE Type Othede Unlinedo                                                                                                    | 8                                                                               | ND        |       | NOVERE           |                                | Type                                      | Cifrede    | Utilizado  |  |
| D 6985 CmalEK TV X                                                                                                    | D 6                                                                             | 98        |       | Canal EK         |                                | TV                                        |            | x          |  |
| A 12019 RTL Delevators TV X                                                                                                    | A 10                                                                            | 2009      |       | RTL Television   |                                | TV                                        |            | x          |  |
| A 12004 FTL Fagonal NEW TV X                                                                                                    | A 12                                                                            | 2004      |       | F.TL Esponsi NEW |                                | TV                                        |            | X          |  |
| A 12005 RELINGADE TV X                                                                                                    | A 13                                                                            | 2005      |       | RTL HE NDS       |                                | TV                                        |            | 2          |  |
| A 13760 SEL PS 17 X                                                                                                    | A 12                                                                            | 2006      |       | 8.11.95          |                                | TV                                        |            | X          |  |
| A LIND FILE IV X                                                                                                    | A 12                                                                            | 7829      |       | EIL2             |                                | 11                                        |            | X          |  |
| n LONG DILLONG IV A A                                                                                                    | -                                                                               | 0.07      |       | N IS STORE       |                                | 11                                        | 0          | 2          |  |

**Important:** in order to generate this report it is necessary that the "CM Management" program be run as the administrator.

#### 3.3 Remote management of the headend

The headend CM can be run remotely. This function is integrated in the FA 524 power supply and

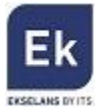

in each of the head modules.

#### 3.3.1 Access and remote programming of the CM 2STCCI-IP module

It is possible to remotely access a CM 2STCCI-IP module. To do so it must be connected to the FA 524 power supply and this in turn to the Internet.

In order to remotely access a head in which the CM 2STCCI-IP module which is wished to be run is connected, press the menu icon on the left. The following screen will then be displayed:

|       |         |      | CM m                                                               | nanagement 13.3 - Ekselans By ITS                                                                                            | × |
|-------|---------|------|--------------------------------------------------------------------|----------------------------------------------------------------------------------------------------|---|
|       | <u></u> | Soft | CM m<br>tware ID. :  <br>Uave :  <br>ver Addr. :<br>64830<br>11766 | Anagement 13.3 - Ekselans By ITS  FF FF FF FF  65535  cm.ekselansbyts.com Port : 6666  DESCRIPTION  EKheadend 1  EKheadend 2 |   |
| ME#0D |         |      |                                                                    |                                                                                                    |   |

Upon the first connection the software's ID and a password must be specified. These are personal and non-transferable. In order to make use of same, please contact your Ekselans distributor so that it may be supplied. Once available, enter the password on the top part of the previous screen (Software ID and Password).

If all parameters are entered correctly, a connection with the cm.ekselansbyits.com server, dedicated to the remote running of the CM cores can be performed.

On this list all cores connected to the central server can be viewed. Remember that each 524 power supply includes FA the remote control manager, so that each power supply specifies a

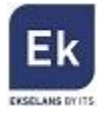

head. These are identified by an ID. Furthermore in order to access a password must be entered in the corresponding field.

If all data are correct, the connection to the server and the corresponding head shall be performed. When carried out, the head can be accessed as if it were in situ.

#### 3.3.2 Remote modification of the .TS file

If the CM 2SCI-TC module has a USB memory device connected to the .TS files, the files may also be run remotely. To that end, once connected to the remote headend click on the icon. This will open a window in order to select the desired file from the local PC and transmit it to the head.

Whilst the file transfer is being carried out a message specifying the progress will be displayed:

| 0.81% | 18.93 kB/s | 0:21.21 |
|-------|------------|---------|
|       |            |         |

Once this process is completed, the .TS file loaded into the USB memory device as is explained above can be programmed.

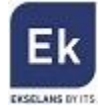

# 4 Technical specifications

| Reference            | CM 2STC CI IP                                   |
|----------------------|-------------------------------------------------|
| Code                 | 082006                                          |
| Inputs               |                                                 |
| Number of inputs     | 2 (A1, B1)                                      |
| Input frequency      | 47-862 MHz                                      |
|                      | 950 – 2150 MHz                                  |
| Input level          | 43 – 83 dBμV                                    |
| Bandwidth            | 36 MHz                                          |
| Modulation type      | QPSK – 8PSK – COFDM – QAM                       |
| Remote power feeding | 13V/18 V/22 KHz/DiSEqC (A/B/C/D)                |
| Common Interface     | 2 x Cl                                          |
| Output               |                                                 |
| Number of outputs    | 1                                               |
| Protocol             | Multicast IP UDP / RTP                          |
| Number of streams    | Up to 16 simultaneous streams (100 Mbps)        |
| Miscellaneous        |                                                 |
| Programming          | Software PC "CM management" PC Software via USB |
|                      | connected to a FA 524 power supply              |
| Power Supply         | 5 Vdc                                           |
| Consumption          | 1,5 A + LNB + CAM                               |
| Temperature range    | 0 – 40º                                         |

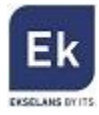

Ekselans by ITS is a registered trademark of ITS Partner (O.B.S.) S.L. Av. Corts Catalanes 9-11 08173 Sant Cugat del Vallés (Barcelona) <u>www.ekselansbyits.com</u>

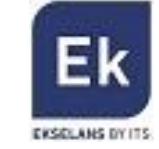

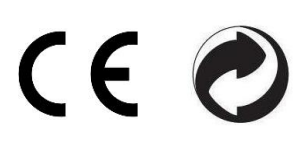